# "老两证"的不动产抵押权注销登记"全程 网办"操作流程

### 业务场景描述:

该业务适用于"房屋他项权证和土地他项权证"的抵押注销;外地商业银行、非银行金 融机构的抵押注销办理,目前支持贷款结清情况下进行抵押权注销登记业务。

# 1. 登陆湖北省政务服务网

#### 1.1 搜索进入湖北政务服务网

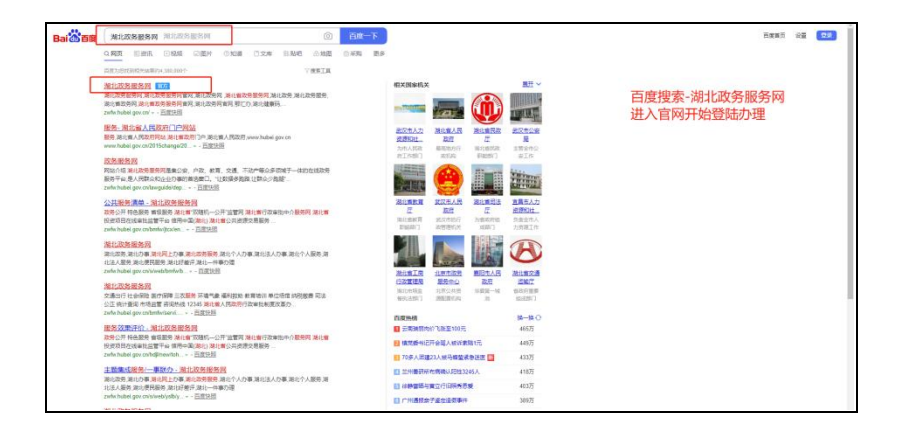

1.2 登陆或注册

| 国家政务服务平台   湖北省人民政府                                                                               |                                                                    | 无障碍                                   | 1993   22 1992 -   😒 🔊 🧰                                                                                                    |
|--------------------------------------------------------------------------------------------------|--------------------------------------------------------------------|---------------------------------------|----------------------------------------------------------------------------------------------------|
| 湖北省人民政府         通道           NWW HERELOOV C            首页         个人服务         法人服务         政务公开 | (1997年1997年1997年)<br>第11政务服务网 ♥期北省 前通帰区到●<br>政民互动 — 事联办 好差评 互联网+监管 |                                       |                                                                                                    |
| 湖北政务欢迎您                                                                                          |                                                                    |                                       |                                                                                                    |
| 选区划 ▼ 请输入您要办理的事项<br>最近搜索: 丕动产 —手度                                                                | 0/128 搜索                                                           | 新行後天理<br>- 城乡居現<br>- 中职毕业近<br>- 机关事业和 | 奉老保验童 湖北婚姻预约登记<br>王童询 - 高级专业技术职务任<br>自位养老保 机关事业单位养老保                                                                                                    |
|                                                                                                  |                                                                    | <b>企</b><br>我要办                       | <ul><li>記録</li><li>記録</li><li>記</li></ul> |
| 特色服务。湖北省~                                                                                        | 湖北省企业职工养老保险信息系统                                                    | 湖北省职业技能培训信息管理                         | 里系统 网上公安 更多 >                                                                                                    |
| 热点                                                                                               | 特色专区 共13项                                                          |                                       | 查看更多 >                                                                                                    |
| 高妙小时 件事                                                                                          | 助残服务 安区 敬<br>動物所決、面向認定人、提供重复 茶4<br>料瓶 悪死就业、近件の湿、厳留維<br>具           | 老助老专区<br>:资格认证、参年优待证力强                | 省内通办专区<br>解决企业群众异地办事"多地路"、<br>"往返跑" 难题                                                                                                    |

- 2. 登陆武汉市不动产办事大厅
- 2.1 用户登录完成后选择返回首页

| 国家政务服务平台   湖北省人民政府                     |                                                         | 无障碍阅读   **谦   退出    |
|----------------------------------------|---------------------------------------------------------|---------------------|
| 金属一体化或装置多平台<br>湖北政务服务网     一个人专属       | 属空间                                                     | 回首页                 |
|                                        | 登录后点击回首                                                 | 顶                   |
| ** 🎼                                   | <b>我要办</b><br>カ件の事、我的服务<br>カ件の事、我的服务<br>プ<br>教要问<br>常词留 | ŧ.                  |
| ,,,,,,,,,,,,,,,,,,,,,,,,,,,,,,,,,,,,,, | 个性推荐                                                    | 拖——批》》 <b>再</b> 条 》 |
| ① 我的主页                                 | (事项)食品经营许可新办                                            |                     |
| ● 我的信息                                 | □ 企业社会保险费缴纳                                             |                     |
| <b>我的评价</b>                            | (事项)代缴基本医疗保险费                                           |                     |
| 計 我的办件 へ                               | (事项) 統立包记<br>(事项) 机动车驾驶证审验                              |                     |
| 🎒 我的物流 🔷 🔨                             | (事项) 教师资格认定                                             |                     |
| 我的支付                                   | (事项)机动车驾驶证核发                                            |                     |
| ,我的材料  个                               | (事項)公相房相赁补贴贫俗确认                                         |                     |
| ■ 我的互动 ^                               | 我的档案                                                    |                     |
| 🗙 我的收藏                                 | THE THEFT                                               | 我的心和会               |
| 🔦 我的足迹                                 | наудакта.                                               | T T T T T           |
| 🔇 账户设置                                 |                                                         |                     |

### 2.2 选择不动产登记业务

| 一事联办・主题集成服务                                        | t.                                 |                                            | 查看更多 >                    |                             |
|----------------------------------------------------|------------------------------------|--------------------------------------------|---------------------------|-----------------------------|
| ♥┃<br>我要开饭店<br>(図点开の在线集中駅内,減少難助次数)                 | 我要开物流公司<br>就應(第定)在线集中联办,便通引导       | ③<br>新生儿落户<br>全流程要量新生儿在线幕户                 | 我要开药店     該応开め在线集中联め,一网際業 |                             |
| <b>立</b><br>我要开网吧<br><sub>网吧开办在说集中联办,减少跑动次数</sub>  | か理新购商品房不动产<br>权证<br>集中联办、线上线下引导向结合 | 我要办一级以下医疗机     内(诊所除外)     医疗机构干设集中联办,便速引导 |                           | 在主页选择<br>优化营商环境的<br>不动产登记模块 |
| 优化营商环境                                             |                                    |                                            |                           |                             |
| 企业注销                                               | 企业开办登记                             | 不动产登记                                      | 投资/工程建设项目审批               |                             |
| <ul> <li>设立最短1日办,注销当日办结</li> <li>注销当日办结</li> </ul> | - 13个部门联合审批<br>审批进度实时查询            | - 不动产交易、办税、登记<br>- 注销当日办结                  | · 立项用地,工程四阶段<br>· 全流程网办   |                             |
| 立即办理                                               | 立即办理                               | 立即办理                                       | 立即为理                      |                             |

### 2.3 选择武汉市

| → 湖北政务服              | 第二日<br>第二日<br>第二日<br>第二日<br>第二日<br>第二日<br>第二日<br>第二日 | 切换区域或部门。                                                                    |            | 切換旧版 國家  | RENSTO SUC | i人R政府   登录   注册 | 16 |
|----------------------|------------------------------------------------------|-----------------------------------------------------------------------------|------------|----------|------------|-----------------|----|
| 首页 疫情专区 🚥 个          | 人服务 法人服务                                             |                                                                             | 一事联办       |          | 请输入要搜索的    | 的事项 搜索          |    |
|                      | 不动产登记                                                |                                                                             |            |          |            |                 |    |
| <br>首页 > 一事联办 > 不2   | 动产登记                                                 |                                                                             |            |          |            |                 |    |
| 武汉市                  | 襄阳市                                                  | 宜昌市                                                                         | 黄石市        | 十堰市      | 荆州市        | 荆门市             |    |
| 鄂州市                  | 孝感市                                                  | 黄冈市                                                                         | 威宁市        | 随州市      | 恩施州        | 仙桃市             |    |
| 天门市                  | 潜江市                                                  | 神农架林区                                                                       | )生         | 这书:汉主 刚体 | 本書の本       |                 |    |
| 不动产登记服务              |                                                      |                                                                             | 不          | 动产网上办事   | 大厅         |                 |    |
| 不动产查询                | Ð                                                    | 不动产法律法规                                                                     |            | 不动产通知公告  |            |                 |    |
|                      |                                                      |                                                                             |            |          |            |                 |    |
| 联系我们                 | F                                                    | 站介绍<br>北政务服务网是集公安、户政、                                                       | ۵          | 国家政务服务平台 |            | ▲ 靉             |    |
| 12345<br>您可以咨询、建议、投诉 | 日本                                                   | 、交通、不动产等众多领域于一体。<br>线政务服务平台,是人民群众和企<br>事的首选窗口。"让数据多雅路,<br>小小物题"早期的外子时,一般一般。 |            | 鄂仁办APP   |            | 440             |    |
| 网站声明                 | »                                                    | 次少調慶 呈我们的崇言。努力提<br>次的講足感和获得感是我们不懈迫<br>                                      | # <b>*</b> | 湖北政委服务商信 | SORODE     | 政府网站            |    |

2.4 跳转武汉市不动产办事大厅(选择对应的业务开始办理)

## 3. 业务流程选择

| 武汉市不动产登记网上办事力                                        | 大厅                                       |                                                  |
|------------------------------------------------------|------------------------------------------|--------------------------------------------------|
| 我要办 我要查 288 我要看 手                                    | 戏要问                                      |                                                  |
| 企业                                                   |                                          |                                                  |
| 二手房过户(全款)     企业全教买卖存量住宅的转移登     记 (二手房)     送 (二手房) | 房产分户图<br>病产分户图                           | 个人房屋抵押<br>个人當有建设用地使用权及房屋<br>所有权抵押权自次登记           |
| 抵押注销(个人)<br>个人間有建设用地使用权及房屋<br>所有权抵押权注稿登记             | 企业补办不动产证<br>企业不动产切屋证书遗失补办登<br>记          | 企业补办证明<br>企业不动产量记证明遗失补办登<br>记                    |
| 企业房屋抵押<br>企业用建设用线用权及房所<br>有权抵押权首次登记                  | 抵押注销(企业)<br>企业国有建设用地使用权及房屋<br>所有权抵押权注稿登记 | 期转现<br>预购局品质抵押预告登记转抵押<br>权首次登记                   |
| 期房预告登记预购间温房预购到记                                      | 在建工程抵押首次登<br>记<br>企业在建工程照得权首次登记          | 二手非住宅类转让<br>企业间每量非住宅类的转移登记                       |
|                                                      |                                          |                                                  |
| 武汉市不动产登记网上办事                                         | <b>季大厅</b>                               |                                                  |
| 我要办 我要查 288 我要看                                      | 我要问                                      |                                                  |
| 企业                                                   |                                          |                                                  |
| 二手房过户(全款)<br>企业全数买型存量在电影转移登<br>记(二手房)                | 房产分户图 房产分户图                              | 个人房屋抵押<br>个人房屋抵押<br>个人或有建设用地度用权及房屋<br>所有权抵押权首次登记 |
| 选择其他金融机构<br>抵押注销(个人)<br>大从胃育證(日期)短双房屋<br>所有权规律的注销登记  | 企业补办不动产证<br>企业不动产权量证书遗失补办登<br>记          | 企业补办证明<br>企业不动产登记证明遗失补办遵<br>记                    |
| 备案银行的持不动产抵押证明的注销<br>其他金融机构抵制主销                       | 抵押注销(企业)<br>企业管理途用地使用权及房屋<br>所有权抵押权注销登记  | 期转现<br>频响点岛房抵押损告登记转抵押<br>权首次登记                   |
| 期房预告登记                                               | 在建工程抵押首次登记<br>记<br>企业在建工程抵押的首次登记         | 二手非住宅类转让                                         |
| 新房办证(全款)<br>企业全款从开发商购买商品房的<br>转移登记(新房)               | 期房抵押预告登记 频响扁易规押预告登记                      | 更名(企业不动产)<br>更名(企业不动产)                           |

# 3.1 抵押注销类型选择

如果是房屋(土地)他项权证,选择房屋所有权和土地使用权证设定的抵押权注销;如果是不动产登记证明,选择不动产抵押注销。

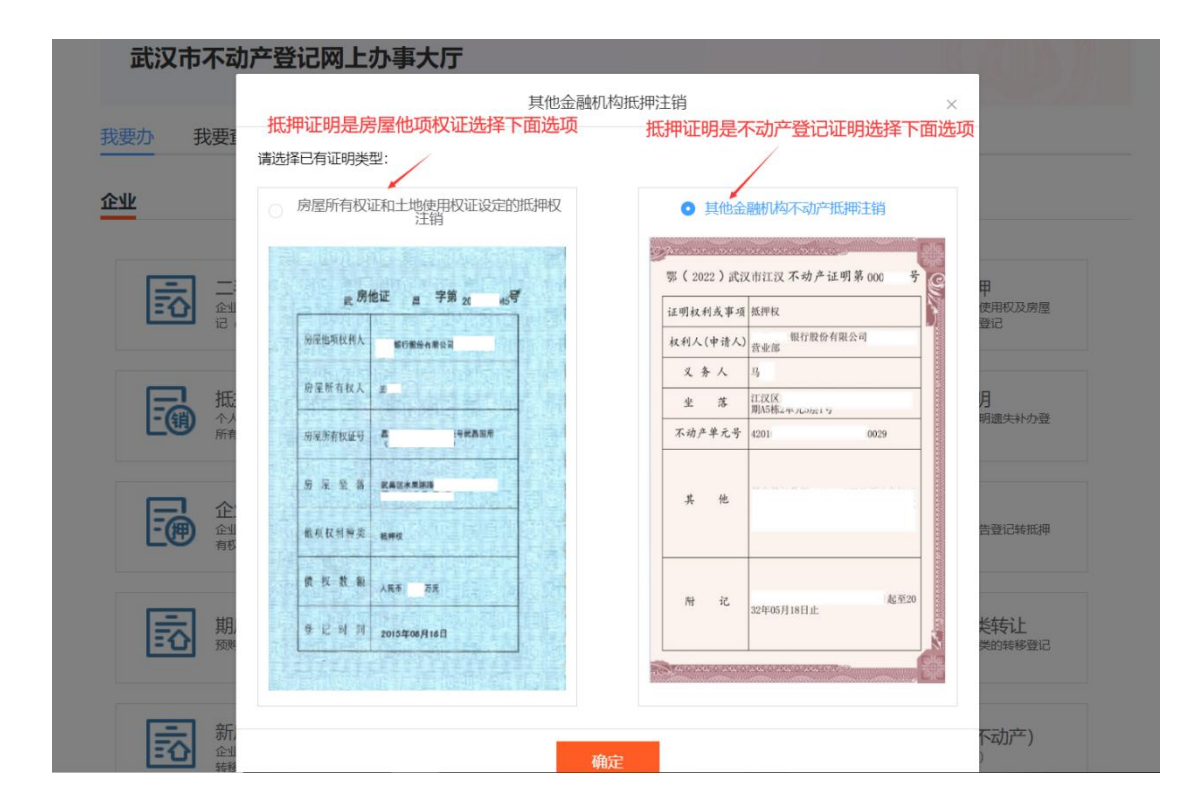

# 4. 阅读相关材料,确认无误后开始办理

#### 4.1 用户服务协议

阅读用户服务协议

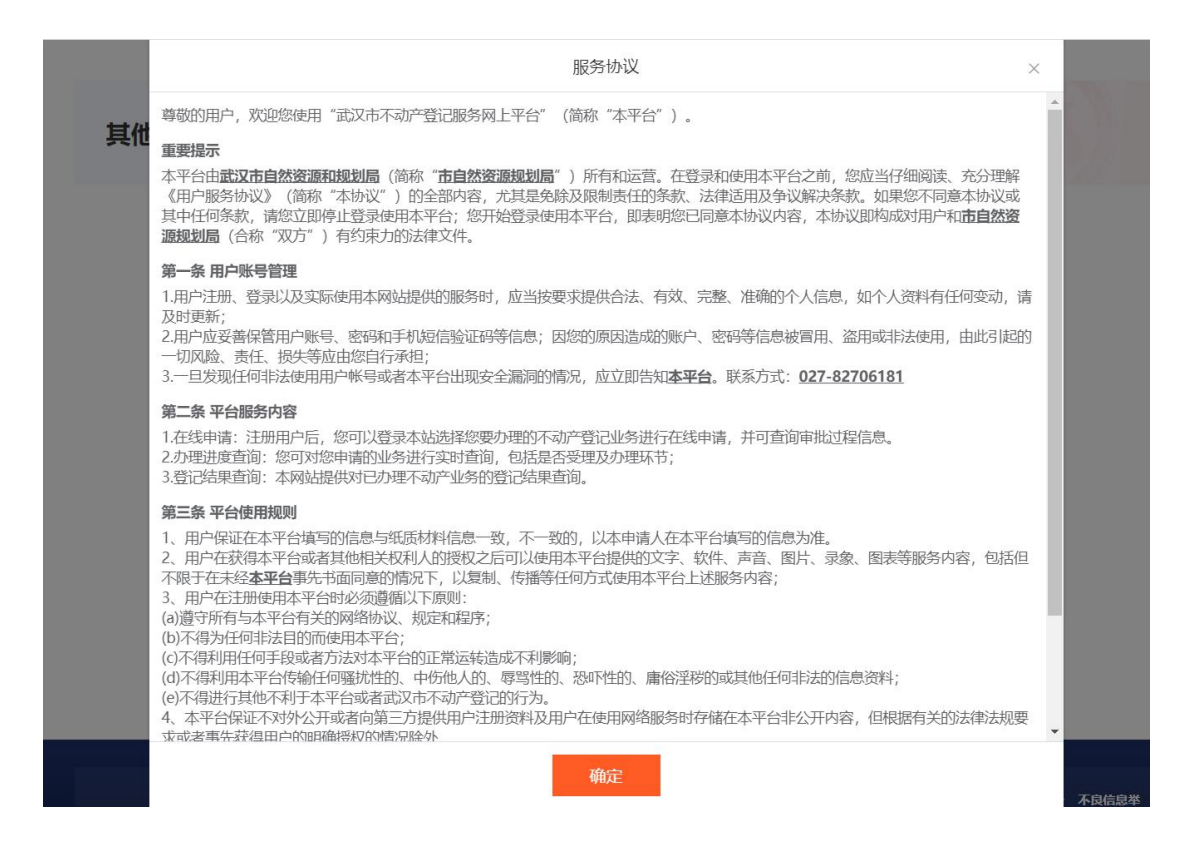

#### 4.2 办理须知

| 金融机构不动产抵押注销                                                                                                    |   |
|----------------------------------------------------------------------------------------------------|---|
| 办理须知                                                                                                    | × |
| <ul> <li>、办理程序</li> <li>申请人登陆"武汉市不动产登记服务平台"申请→信息系统自动受理、审核、登簿→申请人获取不动产登记结果。</li> <li>二、申请资料(申请人核对)</li> <li>1.不动产登记申请书(原件);</li> <li>2.不动产登记证明(含房屋他项权证、土地他项权证)(原件,登记完成后请自行作废纸质证明);</li> <li>3.申请人身份证明(涉及抵押权人变更请提供机构名称变更证明材料)(原件);</li> <li>3.提权委托书(原件);</li> <li>5.提权委托书(原件);</li> <li>6.代理人身份证明(原件);</li> </ul> |   |
| <ul> <li>三、法定期限</li> <li>30个工作日</li> <li>四、承诺期限</li> <li>即時均差</li> </ul>                                                                                                    |   |
| <b>五、温馨提示</b><br>1.抵押权注销登记完成后,请商业银行及时告知抵押人抵押权注销登记办理结果。<br>2.完成不动产登记后,请根据《信用承诺书》的承诺,自行作废已经不动产登记机构公告作废的不动产登记证明。<br>3.2019年2月1日前抵押登记时不动产权证上已注记抵押信息的,无需加盖"抵押注销登记章",可通过网上查档核实。                                                                                                    |   |
| 确定                                                                                                    |   |

4.3 完成相关承诺后开始办理

其他金融机构不动产抵押注销

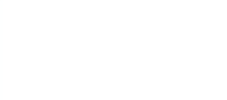

#### 信用承诺书

|                           | 为保障不动产登记的规范有序进行,保护权利人合法权益,本单位(人)郑重承诺如下:                                                          |  |  |  |  |  |
|---------------------------|--------------------------------------------------------------------------------------------------|--|--|--|--|--|
|                           | 1.对所提供资料的合法性、真实性、准确性和有效性负责;                                                                      |  |  |  |  |  |
|                           | 2.严格按照国家法律法规和行政主管部门的规定,依法进行不动产登记申请,全面履行应尽的责任和义务;                                                 |  |  |  |  |  |
|                           | 3.加强自我约束、自我规范、自我管理,不做与不动产登记申请无关的行为;                                                              |  |  |  |  |  |
|                           | 4.完成不动产登记后,承诺自行作废已经不动产登记机构公告作废的不动产权属证书(证明);                                                      |  |  |  |  |  |
|                           | 5.自愿接受行政主管部门的检查和监督,接受法律法规和相关部门规定的惩戒和约束;                                                          |  |  |  |  |  |
|                           | 6.本单位(人)同意将以上承诺在各级信用信息共享平台公示,接受社会监督。若违背以上承诺,同意依据<br>相关规定记入单位(个人)信用档案和在各级信用信息共享平台公示,并承担相应法律后果和责任。 |  |  |  |  |  |
| 请查看信用承诺书,阅读               | 2 我已阅读《用户服务协议》 《办理须知》并自愿作出上述承诺                                                                   |  |  |  |  |  |
| 用户服务协议和办理须知后<br>勾选确认开始办理。 | ✔ 授权不动产登记机构查询本人登记所需相关信息                                                                          |  |  |  |  |  |
|                           | 确定                                                                                               |  |  |  |  |  |

# 5. 填写业务人员登记信息

| 其他金融机构不动产抵押注销 |                |                                                 |
|---------------|----------------|-------------------------------------------------|
| 业务人员登记信息      |                |                                                 |
| 机构名称:         | 武汉: 、、公司       |                                                 |
| *企业联系电话:      | 159 33         | 点击+号可以新增代理人信息                                   |
| 代理人姓名:        | 郭              | $\sim$ $\bigcirc$                               |
| 代理人证件号:       | 4211******0230 | 去认证                                             |
| 代理人电话:        | 139****9621    | /                                               |
|               | □ 是否对代理人进行全权委托 | ,<br>请填写企业联系电话、银行代理人姓名、代理人<br>证件号、代理人电话,然后点击去认证 |
|               | 刷新 提交          |                                                 |

# 6. 身份核验(业务人员人脸认证)

# 6.1 使用微信扫码前往认证

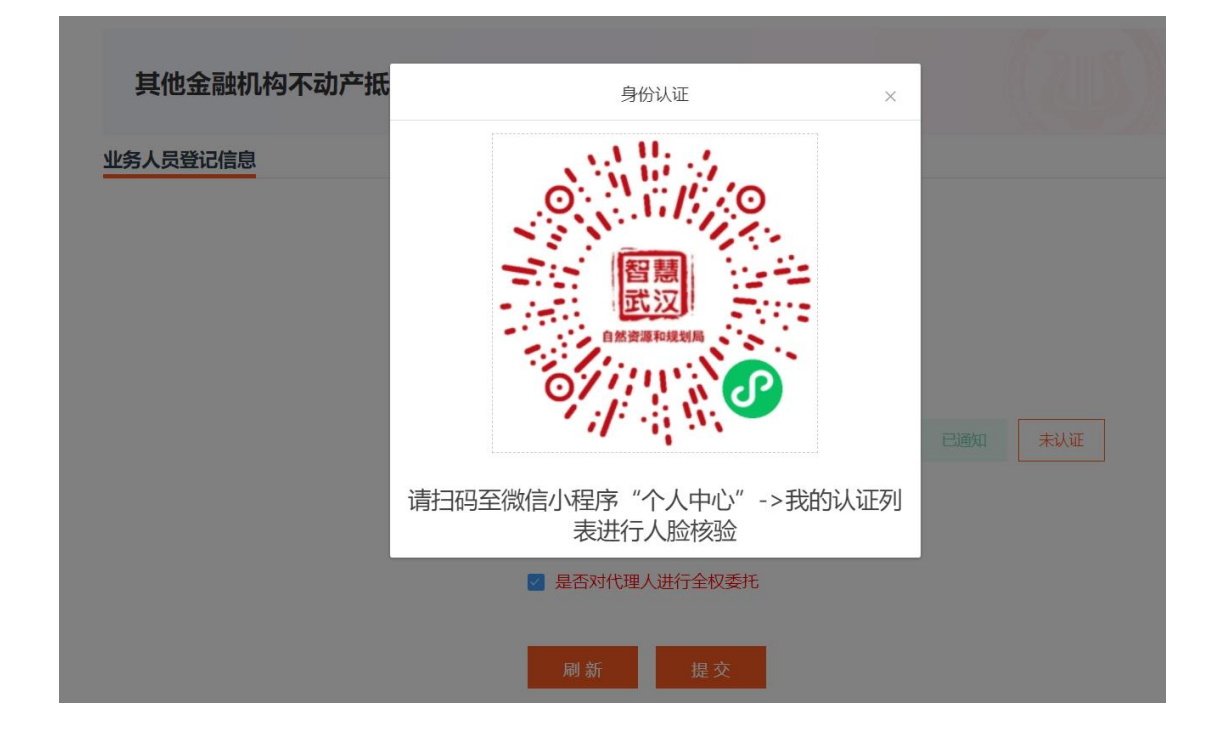

6.2 微信端登录指引

### 6.2.1 用户登录

点击"授权登录",可通过"人脸登录"或账号密码进行登录。

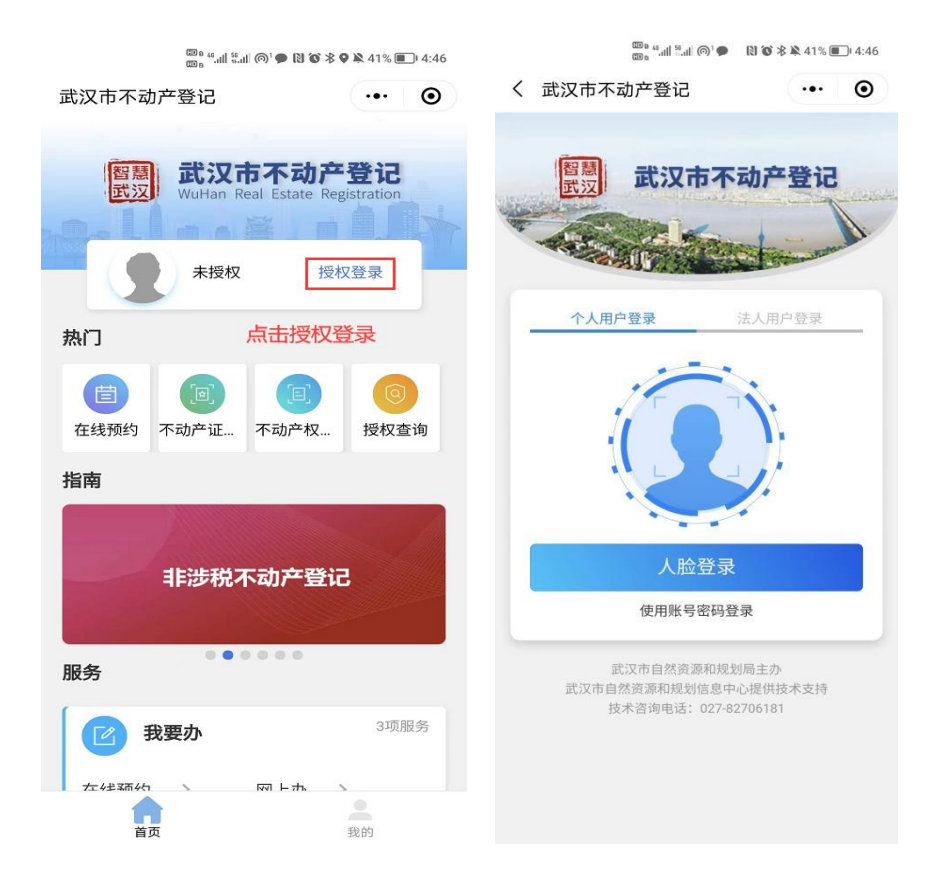

6.2.2 认证

用户完成登录后,点击"我的"-"我的认证",完成身份验证。

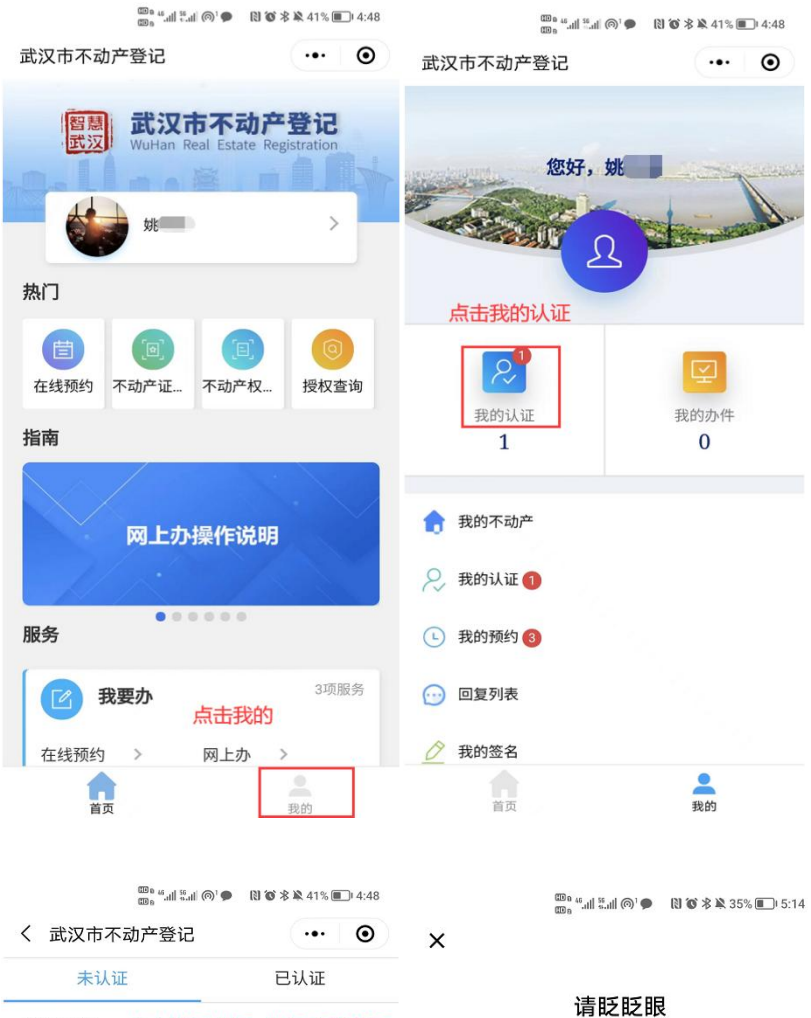

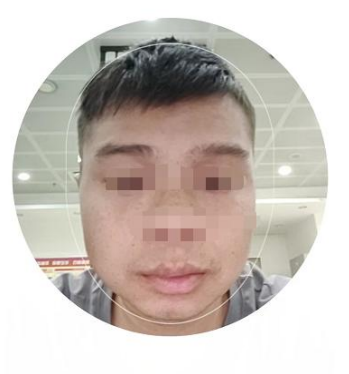

## 7. 信息录入(根据选择的证明类型录入相应的信息)

1.如果抵押证明是不动产登记证明,通过不动产单元号后四位+不动 产登记证明号进行查询匹配

| 其他金融机构不动                      | 产抵押注销  |       |      |        |    |          |
|-------------------------------|--------|-------|------|--------|----|----------|
| 信息录入                          |        | 材料上传  |      | 内网受理   |    | 登簿办结     |
| 填写基本信息 * 不动产单元号:              | 0160   |       |      |        |    | 查看示例     |
| *不动产登记证明:                     | 鄂 2022 | ~ 武汉市 | 东开 ~ | 不动产证明第 | 90 | 号查看示例    |
| 输入不动产单元号后四位<br>和不动产登记证明号,点击查询 | ]      |       | 查询   |        |    | 输入时可参考示例 |

- 2. 如果抵押证明是房屋他项权证和土地他项权证,先选择抵押注销类
- 型,再进行相关信息录入

| 房屋所有权证                 | 和土地使用权证设定的抵押权注销                                                                                                    |                                                                                                    |
|------------------------|----------------------------------------------------------------------------------------------------|----------------------------------------------------------------------------------------------------|
| 信息录入                   | 材料上传 内网受理                                                                                                    | 登簿办结                                                                                                    |
| <b>填写基本信息</b> *抵押注销类型: | <ul> <li>○ 房屋抵押权注销登记</li> <li>○ 房屋和土地抵押权注销登记</li> <li>○ 土地抵押权注销登记</li> <li>○ 土地抵押权注销登记</li> <li>○ 地抵押权注销登记</li> </ul> | 居实际情况,选择抵押注销类型,<br>译房屋抵押权注销,只需要录入房屋他项机<br>选择房屋和土地抵押权注销登记,需要弱<br>房屋他项权证号和土地他项权证号;选择土<br>既押权注销登记,只需要录入土地他项权证 |
| * 房屋所有权人:              | 9F                                                                                                    | 查看示例                                                                                                    |
| * 房屋坐落:                | 东湖新技术开发区关东街                                                                                                    | 查看示例                                                                                                    |
| * 房屋他项权证号:             | 武房他证 景 / 字第 2015 473                                                                                                  | 号 查看示例                                                                                                    |
| *土地他项权证号:              | 岸 ~ 他项 2011 ~ 第 8                                                                                                    | 号 查看示例                                                                                                    |
|                        | 根据示例和房屋他巧<br>询匹配                                                                                                    | 顿亚进行相关信息的录入,录入后进行 <b>查</b>                                                                                 |

# 8. 材料上传

信息录入查询后,上传需要上传的附件

|                                                                   |                                  | MPLER             | 内网经理                  | 登第办结 |
|-------------------------------------------------------------------|----------------------------------|-------------------|-----------------------|------|
| 签名版本_不动产                                                          | 登记申请书下载                          |                   |                       |      |
| 下载中请书                                                             |                                  |                   |                       |      |
| 料上传                                                               |                                  |                   |                       |      |
| 不动产登记申请书                                                          | 支持修式: png]pgj                    | peg.pdf           |                       |      |
| +<br>点击上约文件                                                       |                                  |                   |                       |      |
| 新神经消灭的材料                                                          | 支持指元: pngjpgj                    | peg pdf           |                       |      |
| +<br>点击上约文件                                                       |                                  |                   |                       |      |
| 不动产登记证明(                                                          | 含房屋他项权证、土地性                      | IGERE) 文持格式:pngjp | g jpeg pdf            |      |
| +<br>.631.054                                                     |                                  |                   |                       |      |
| 授权委托书 (文)                                                         | MGC: png jpg jpeg pi             | df .              |                       |      |
|                                                                   |                                  |                   |                       |      |
| ,由土地文件                                                            |                                  | 11.梅名能會要評個材料) (1) | 時報記: prg ipg ipeg pdf |      |
| 点击上两交件<br>申请人身份证明(                                                | 涉及抵押权人攻更请提供                      |                   | Show Sh               |      |
| 点出上的文件                                                            | **及 新神权 人 東 更 请 提供               |                   |                       |      |
| 点出上的交件<br>申請人身份证明(                                                | #及監押収入変更道提供<br>支持指式: png jpg jpg | 19 pdf            |                       |      |
| (法主法の文件<br>申請人身份证明(<br>点土主的文件<br>代理人身份证明<br>(大理人身份证明<br>(大理人身份证明) | #及新神紀人の更重要体<br>支持指式: png jpg jp4 | ng pdf            |                       |      |

# 9. 内网受理

| 其他金融机构不动产抵押注       | 销                |                |              |
|--------------------|------------------|----------------|--------------|
| 信息录入               | 材料上传             | 内网受理           | 登簿办结         |
|                    |                  |                |              |
|                    | <b>~</b>         |                |              |
| 您的案件【DKBQ20229004. | 38】已受理,请等待不动产窗口审 | 核结果,办理结果请至"我要查 | 聲" "用户中心" 查看 |
|                    | 上一步              | 确定             |              |

# 10. 案件办理状态查看

返回首页,点击"我要查"-"用户中心"

| ● 第二一本化区交通回到<br>湖北政务服务 | 7 <b>年合</b><br><b>返</b> 回首页        |                      |     |       |      | 4         | 国家政务服   | 资平台   湖北省人E  | 民政府   伪正  |    |    |
|------------------------|------------------------------------|----------------------|-----|-------|------|-----------|---------|--------------|-----------|----|----|
| 武汉******有限公司           | 办件编码                               | 请输入办件编码<br>博选择办件状态 ~ |     | 业务号 博 |      | 请输入业务号    |         | 涉税业务号        | 请输入涉税业务号  |    |    |
| 👷 初级认证                 | 办件状态                               |                      |     | 缴费状   | 态请   | 青选择缴费状态 > |         | 办件事项         | 请选择办件事项 > |    |    |
|                        | 义务人                                | 请输入义务人               |     |       |      | 创建时间      |         | 开始日期 至       | i 结束      | 日期 |    |
| 三 我的办件                 | 领证人                                | 请输入领证人               |     |       |      |           |         |              | 查         | 甸  | 重置 |
| 38 我的认证                | 根据返回的业务号,点击查看,查看业务力<br>进度。<br>办件列表 |                      |     |       |      |           |         |              |           |    |    |
| ■A 我的不动产               | 办件事项 措                             | 是交时间 以               | 以务人 | 领证人   | 颜正方式 | 业务号       |         | 办件编码         | -         |    |    |
| =8 统计查询                | 其他金 2                              | 022-06-09            |     |       |      | DKBQ2022  | 2900438 | 202206091534 | 159736    | 查  | 活  |
| <b>新增授权委托管理</b> ~      | 抵押权 2                              | 022-06-09            |     |       |      |           |         | 202206091123 | 358206    | 办理 | 作废 |
|                        | 抵押登记 2                             | 022-06-09            |     |       | 劉口领证 |           |         | 202206091122 | 222020    | 办理 | 作應 |
|                        | 抵押登记 2                             | 022-06-09            |     |       |      |           |         | 202206090946 | 528574    | 办理 | 作废 |